# Unlocking Courses in Past Terms to Add Users

If you need to add a user to a past course, you can temporarily unlock your course so you can add them. When you manually add the user, they will receive an email invitation to your old course site.

The Unlock Tool temporarily unlocks your course for ONE WEEK. After the week has past, the course will go back to the past courses. You can unlock/re-lock a course as many times as needed.

If the course re-locks before the user accepts the invitation, they will not have access to your course because their enrollment is not complete. **The user must accept the invitation before you re-lock.** 

#### **Table of Contents**

#### 

# **Unlocking Your Past Course**

- 1. To access your past course, click on "**Courses"** from the global navigation.
- 2. From the side menu that appears, click "All Courses."

| Yale                 | Courses                                                                                                    |
|----------------------|----------------------------------------------------------------------------------------------------|
| Account              | Sample 101 Sandbox<br>Fall 2019                                                                                                   |
| රාධ<br>Dashboa<br>rd | All Courses 2                                                                                                    |
| Courses              | Welcome to your courses! To customize the<br>list of courses, click on the "All Courses" link<br>and star the courses to display. |

3. Under the "**Past Enrollments**" section, click on the course you want to unlock.

#### All Courses

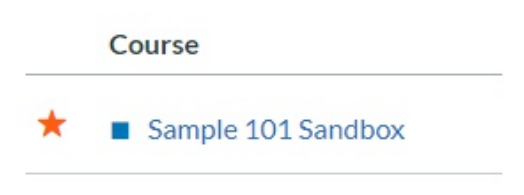

## Past Enrollments

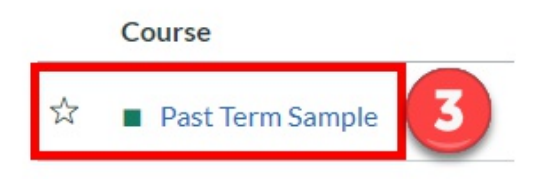

- 4. Once you are in the course, go to "**Settings**."
- 5. Click on the "**Unlock Course**" button on the right-hand side to unlock the course.
  - The Lock / Unlock Tool will only appear in courses that are concluded, or in a term that is no longer active.

| PastTern         | nSamp. | sbx > Se             |         |                         |      |
|------------------|--------|----------------------|---------|-------------------------|------|
| Fall 2015        |        | Cours                |         | 62 Student View         |      |
| Home             |        | 5                    |         |                         |      |
| Announcements 🚿  |        | Cour                 | shed 🥗  | Course Calendar         |      |
| Assignments      |        | 1                    |         | 🛓 Export Course Content |      |
| Discussions      |        | 1                    |         | 🔒 Unlock Course         | 5    |
| Grades           |        | Image:               |         |                         |      |
| People           |        |                      |         | Current Users           |      |
| Pages            | Ø      | - 5                  |         | Students:               | None |
| Files            | Ø      | Name:                |         | Shopper:                | None |
| Syllabus         |        | Course               |         | Auditor:                | None |
| Outcomes         | Ø      | Bluepri              |         | Guest Student:          | 4    |
| Quizzes          |        | Time Z               |         | Teachers:               | None |
| Modules          | Ø      | Subaco               |         | Instructor:             | 2    |
| Conferences      | Ø      |                      |         | Guest Instructor:       | None |
| Collaborations   |        | 1                    |         | TAs:                    | None |
| Media Library    |        | Starts:              |         | Accessibility Support:  | None |
| Office 365       |        | Ends:                |         | ULA:                    | None |
| LockDown Browser |        |                      | • dates | Grader:                 | None |
| Settings         | 4      | <ul> <li></li> </ul> |         | Designers:              | None |
|                  |        |                      | `te     |                         |      |

6. After you click on the unlock button, you will see a **circle progress bar** until the course is fully unlocked.

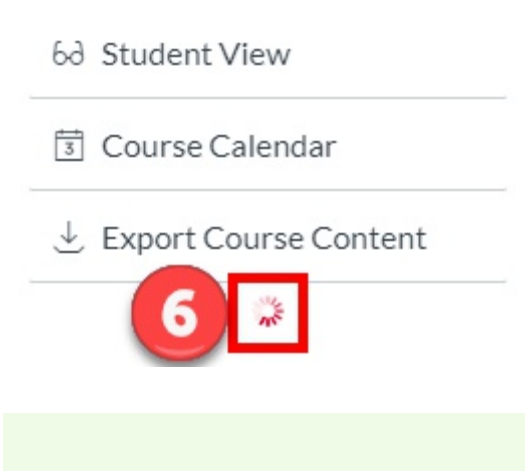

Once the course is fully unlocked, you can begin to <u>add users to your course</u> as needed.

#### Locking Your Past Course

If all users have accepted the invitation to your past course, you can manually re-lock the course.

**Reminder**: Newly added users must accept the course invitation before the course is re-locked. Your course will automatically re-lock ONE WEEK from the date that you unlock it. You can just leave the course alone and it will re-lock in one week.

- 7. Click on "**Settings"** in the course navigation.
- 8. Click the "**Lock Course**" button to manually lock the course.

| Fall 2015       |    |                                                                                                    |         |                                                                                                    |         |
|-----------------|----|----------------------------------------------------------------------------------------------------|---------|----------------------------------------------------------------------------------------------------|---------|
|                 |    | Cours                                                                                                    | rions   | 6d Student View                                                                                                    |         |
| lome            |    |                                                                                                    | opd 😒   | En Course Statistic                                                                                                    |         |
| nnouncements    | Ø  | Cou                                                                                                    | Jilea C |                                                                                                    | 5       |
| ssignments      |    | ~                                                                                                    |         | Course Calenda                                                                                                    | r       |
| iscussions      |    | <ul> <li>Image: A second second s</li></ul> |         | 🔒 Conclude this Co                                                                                                    | ourse   |
| Grades          |    | Image                                                                                                    |         | ① Import Course Course Cou | Content |
| eople           |    | - S.                                                                                                    |         |                                                                                                    |         |
| ages            | Ø  | - S.                                                                                                    |         | 🛓 Export Course C                                                                                                    | Content |
| les             | Ø  | Name:                                                                                                    |         | 🕐 Reset Course Co                                                                                                    | ontent  |
| /llabus         |    | Cours                                                                                                    |         | 🖉 Validate Links in                                                                                                    | Content |
| utcomes         | Ø  |                                                                                                    |         |                                                                                                    |         |
| uizzes          |    | Bluepri                                                                                                    |         | 🗄 Lock Course                                                                                                    | 8       |
| lodules         | Ø  | Time Z                                                                                                    |         | Current Users                                                                                                    |         |
| onferences      |    | SIS ID.                                                                                                    |         | Students:                                                                                                    | None    |
| ollaborations   |    | Subace                                                                                                    |         | Shopper:                                                                                                    | None    |
| ledia Library   |    | Term:                                                                                                    |         | Auditor:                                                                                                    | None    |
| ffice 365       |    | l de la companya de la companya de l       | (       | Guest Student:                                                                                                    | 4       |
| ockDown Browser |    |                                                                                                    |         | Teachers:                                                                                                    | None    |
| ettings         | 7) | Starts:                                                                                                    |         | Instructor                                                                                                    | 2       |

**P** For more help, please contact <u>canvas@yale.edu</u>.